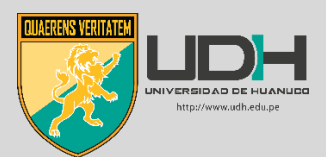

## Como eliminar archivos guardados accidentalmente en deposito en Turnitin

Paso 1

Ingresamos a nuestro Turnitin con nuestro correo institucional y la contraseña y hacemos clic en Iniciar sesión

| Iniciar sesión en Turnitin      |
|---------------------------------|
| Dirección de correo electrónico |
|                                 |
| Contraseña                      |
|                                 |
| Iniciar sesión                  |
| 0                               |

#### Paso 2

En nuestra cuenta de Turnitin hacemos clic en la clase donde se encuentran los archivos a eliminar

| न turn                                      | itin                                                       |
|---------------------------------------------|------------------------------------------------------------|
| Todas las clases                            | Incorporarse a la cuenta (IA)                              |
| ESTÁS VIENDO: HOME                          |                                                            |
| Acerca de esta p<br>Esta es su página de in | ágina<br>icio como instructor. Para crear una clase, pulse |
| SOPORTE                                     | INFORMATICA 3                                              |
| Número de la clase                          | Nombre de la Clase                                         |
| 29627099                                    | Investigación A                                            |

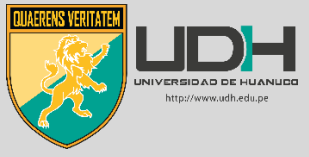

+ Agregar un ejercicio

#### Paso 3

# Hacemos clic en la opción Ver Investigación I PÁGINA DE INICIO DE LA CLASE | QUICKMARK BREAKDOWN COMIENZO FECHA DE ENTREGA PUBLICAR ESTADO ACCIONES

| PÁGINA DE INICIO DE LA CLASE   QUICKMARK BREAKDOWN |            |                  |            |                  |          |                |  |
|----------------------------------------------------|------------|------------------|------------|------------------|----------|----------------|--|
|                                                    | COMIENZO   | FECHA DE ENTREGA | PUBLICAR   | ESTADO           | ACCIONES |                |  |
| ENTREGA 1                                          |            |                  |            |                  |          |                |  |
| TRABAJO                                            | 20-abr2022 | 17-ago2022       | 18-ago2022 | 1/1<br>entregado | Ver      | Más acciones 🔻 |  |
|                                                    |            |                  |            |                  |          |                |  |

#### Paso 4

Se abrirá una ventana con la lista de alumnos que hayan entregado sus trabajos y hacemos clic en el recuadro que se pondrá con un check azul

#### ENTREGA 1

BANDEJA DE ENTRADA | ESTÁS VIENDO: TRABAJOS NUEVOS 🔻

| Entregar archivo Informe de calificación en línea   Editar la configuración del ejercicio   Correo electrónico sin remiter |           |           |      |           |         |                |            |
|----------------------------------------------------------------------------------------------------|-----------|-----------|------|-----------|---------|----------------|------------|
| AUTOR                                                                                                    | TÍTULO    | SIMILITUD | NOTA | RESPUESTA | ARCHIVO | N° DEL TRABAJO | FECHA      |
| Mogollon Rojas Estud                                                                                                    | ENTREGA 1 | 14%       | 1    | 2.        | ۵       | 1741813500     | 20-may2022 |
|                                                                                                    |           |           |      |           |         |                |            |

#### Paso 5

Se abrirá una franja de color amarillo con nuevas opciones para proceder a eliminar los archivos o archivo

| ENTREGA 1<br>BANDEJA DE ENTRADA   ESTÁS VIENDO: TRABAJOS NUEVOS V |                                                                                                    |           |           |      |           |         |                |                     |
|-------------------------------------------------------------------|----------------------------------------------------------------------------------------------------|-----------|-----------|------|-----------|---------|----------------|---------------------|
| Entre                                                             | Entregar archivo Informe de calificación en línea   Editar la configuración del ejercicio   Correo electrónico sin remitentes |           |           |      |           |         |                |                     |
| Usted ha seleccionado 1 trabajo(s) en esta página                 |                                                                                                    |           |           |      |           |         | Eliminar -     | Descargar 👻 Mover A |
|                                                                   | AUTOR                                                                                                    | τίτυιο    | SIMILITUD | NOTA | RESPUESTA | ARCHIVO | N° DEL TRABAJO | FECHA               |
|                                                                   | Mogollon Rojas Estud                                                                                                    | ENTREGA 1 | 14%       | 1    | 2.        |         | 1741813500     | 20-may2022          |

#### Paso 6

Hacemos clic en el botón **Eliminar** se nos desplegara dos opciones y elijaremos **Solicitar eliminación** permanente

Iel ejercicio | Correo electrónico sin remitentes
Eliminar → Descargar → Mover A
N° DEL Quitar de la bandeja de entrada

Solicitar eliminación permanente

#### Paso 7

174101000

Se nos mostrara la siguiente ventana y después de leer Hacemos clic en continuar

zu-may.-zu22

#### Solicitud de eliminación permanente ×

Está a punto de enviar una solicitud de eliminación permanente de este trabajo de Turnitin.

Eliminaremos el archivo cargado, las calificaciones y el Reporte de Originalidad tan pronto como obtengamos la aprobación de su administrador de Turnitin.

Los administradores pueden recuperar trabajos hasta 30 días después de haber aprobado una eliminación. Después de esta fecha, ni su administrador ni Turnitin pueden recuperar el trabajo.

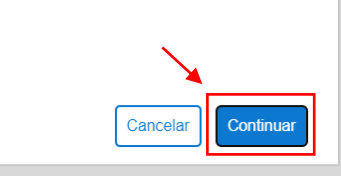

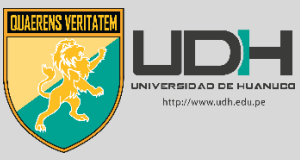

#### Paso 8

Se nos mostrara la siguiente ventana con todos los datos del trabajo a eliminar la parte que nos interesa es la opción Razón de la eliminación a la cual haremos clic

| Solicitud de eliminación permanente 🛛 ×                             |   |
|---------------------------------------------------------------------|---|
| <b>Título del trabajo</b><br>ENTREGA 1                              |   |
| Nº del Trabajo<br>1741813500                                        |   |
| Nombre del entregador                                               |   |
|                                                                     |   |
| Título de la clase<br>Investigación I                               |   |
| Título del Ejercicio<br>ENTREGA 1                                   |   |
| Razón de la eliminación*                                            |   |
| Seleccione la razón 🗸                                               | • |
| Su administrador de Turnitin verá su razón al revisar su solicitud. |   |
|                                                                     |   |

#### Paso 9

Hacemos clic en **Seleccione la razón** y elegimos **Trabajo incorrecto entregado**, se nos aparecerá un recuadro donde nos pide escribir **ELIMINAR** para continuar

| Solicitud de eliminación permanente ×                                                                 | Solicitud de eliminación permanente ×                    |
|----------------------------------------------------------------------------------------------------|----------------------------------------------------------|
| Título del trabajo<br>ENTREGA 1                                                                       | Título del trabajo<br>ENTREGA 1                          |
| Nº del Trabajo<br>1741813500                                                                          | Nº del Trabajo<br>1741813500                             |
| Nombre del entregador                                                                                 | Nombre del entregador                                    |
| Título de la clase<br>Investigación I                                                                 | Título de la clase<br>Investigación I                    |
| Título del Ejercicio                                                                                  | Título del Ejercicio<br>ENTREGA 1                        |
| Razón de la eliminación*                                                                              | Razón de la eliminación*<br>Trabajo incorrecto entregado |
| Seleccione la razón<br>Seleccione la razón<br>Trabajo incorrecto entregado<br>Quitar datos personales | ¿Todo parece correcto? Escriba ELIMINAR para continuar   |
| No sabía que el trabajo aparecería en coincidencias de similitud<br>Otro<br>Cancelar Continuar        | Cancelar Confirmar                                       |

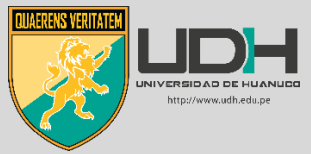

### Paso 10

| Υp | or | último | hacemos | clic en | Confirmar |
|----|----|--------|---------|---------|-----------|
|----|----|--------|---------|---------|-----------|

| Solicitud de eliminación permanente                      | × |   |
|----------------------------------------------------------|---|---|
| <b>Título del trabajo</b><br>ENTREGA 1                   |   |   |
| Nº del Trabajo<br>1741813500                             |   |   |
| Nombre del entregador                                    |   |   |
|                                                          |   |   |
| Título de la clase<br>Investigación I                    |   |   |
| Título del Ejercicio<br>ENTREGA 1                        |   |   |
| Razón de la eliminación*<br>Trabajo incorrecto entregado |   |   |
| ¿Todo parece correcto? Escriba ELIMINAR para continuar   |   |   |
| ELIMINAR                                                 |   |   |
|                                                          |   |   |
|                                                          |   |   |
| Cancelar Confirmar                                       | - | _ |